## Уважаемые авторы!

Для составления ссылок на источники и списка литературы:

- 1. Используйте возможности редактора Word
- 1.1. Выберите в меню файла Ссылки

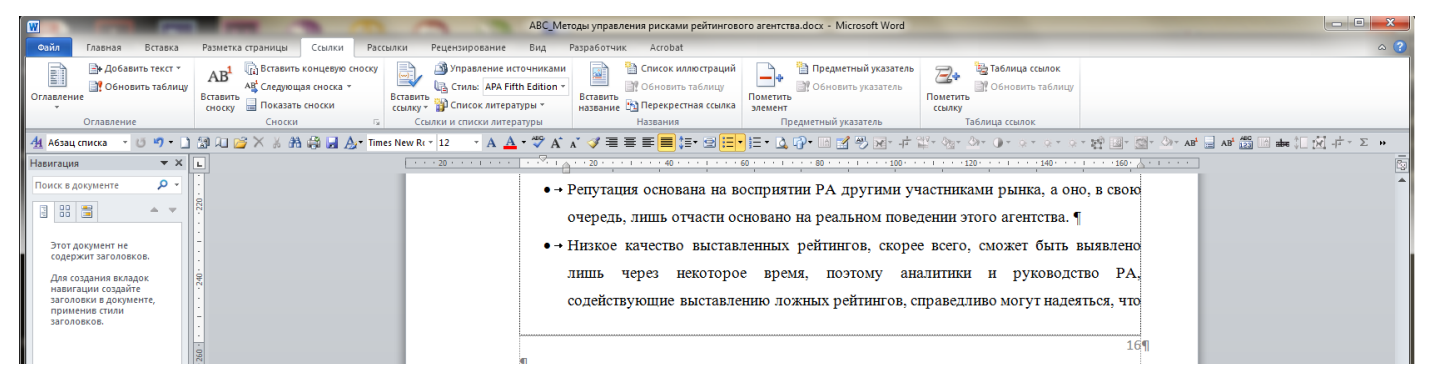

Рис. 1. Вид файлового меню при работе со ссылками, источниками и списками литературы

### 1.2. Наведите курсор на Стиль и нажмите клавишу F1. Выберите стиль

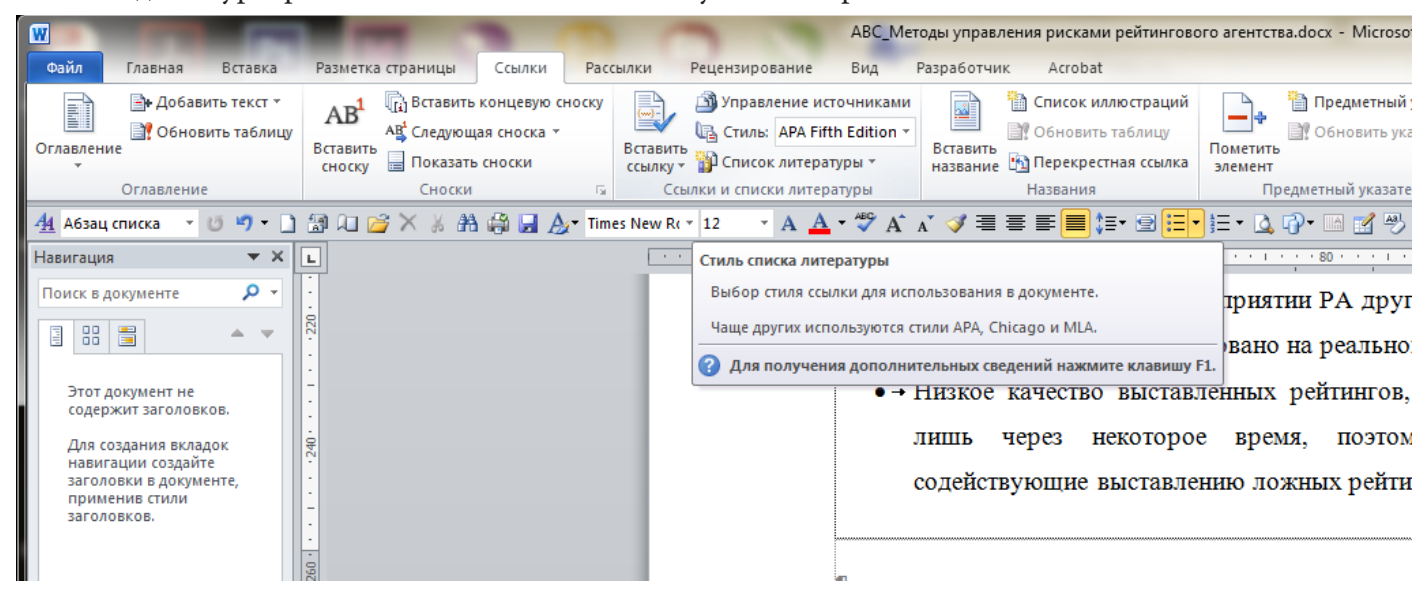

Рис. 2. Наведение курсора для быстрого получения необходимого меню «Справки»

1.3. Появится окно **Справка: Word** с подробными инструкциями, следуя которым вы легко справитесь с задачей!

| Справка: Word                                                                |      |
|------------------------------------------------------------------------------|------|
| 🖻 🗩 🛞 🕼 🚔 AX 🧼 🕊                                                             |      |
| - 🔎 Поиск 👻                                                                  |      |
|                                                                              |      |
|                                                                              |      |
| т сзультаты поиска для                                                       |      |
| Лобавление ссылки и создание списка литературы                               |      |
| Создайте список дитературы с использованием распространенных форматов        |      |
| цитирования, которые встроены в программу, в том числе APA, MLA, Chicago и т | . д. |
|                                                                              |      |
| Автоматическое форматирование списков литературы с помощью стил              | ей   |
| APA, MLA, Chicago                                                            |      |
| Применение стилей АРА, MLA, Chicago и др. при создании списка литературы ил  | и    |
| другого документа, основанного на ресурсах, в Word 2010 и Word 2007.         |      |
|                                                                              |      |
| создание списка литературы                                                   |      |
| Создание списка литературы на основе ссылок общих форматов (APA, MLA,        |      |
| Chicago vi db') e microsoft mord zoto.                                       |      |

Рис. 3. Меню «Справки»

# 2. Для правильного оформления ссылок используйте онлайн ресурс http://www.snoskainfo.ru/

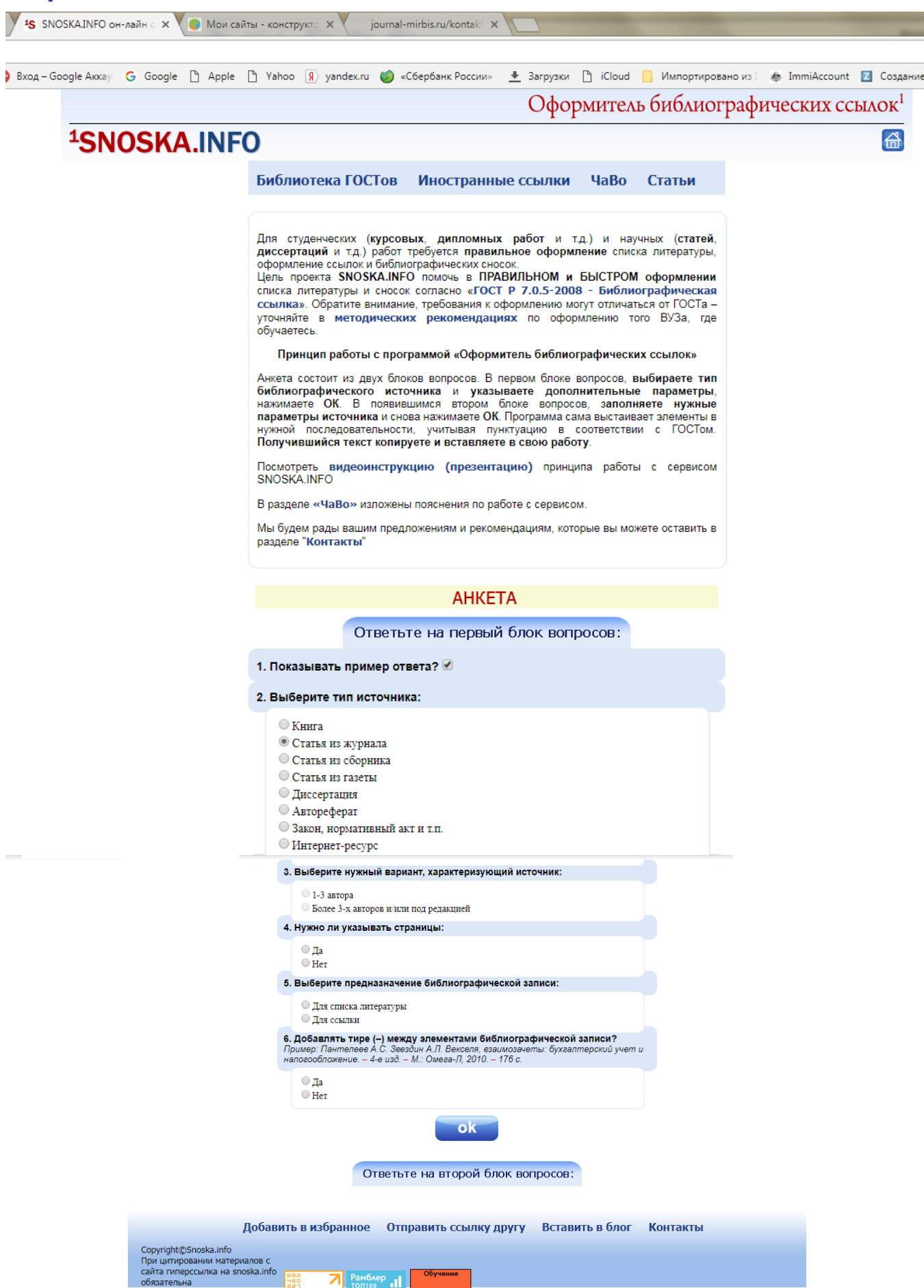

Рис. 4. Все очень просто: заполняете анкету и копируете ссылку!

## 2. Список литературы к метаданным на английском языке

В этом списке присутствует перевод на английский язык и транслитерация. Удобно сначала сделать машинный перевод, например онлайн-переводчиком Googl (https://translate.google.com)

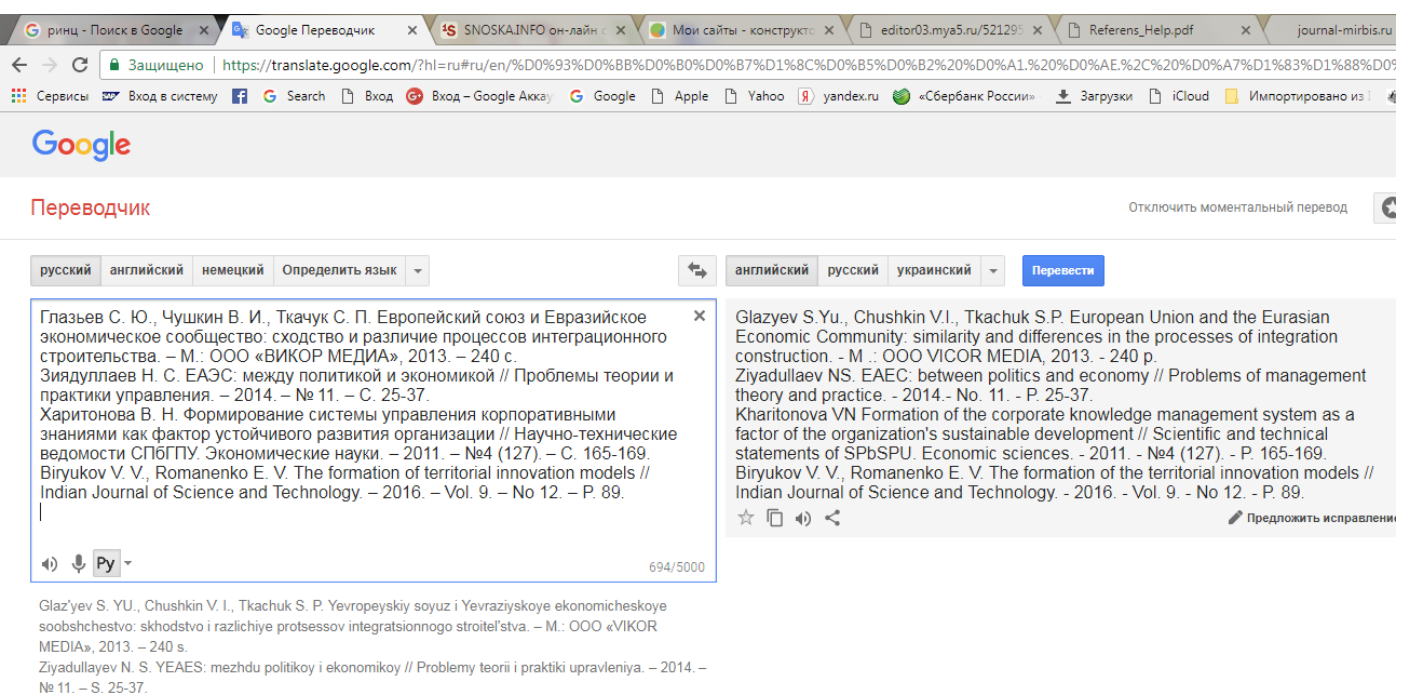

Kharitonova V. N. Formirovaniye sistemy upravleniya korporativnymi znaniyami kak faktor ustoychivogo razvitiya organizatsii // Nauchno-tekhnicheskiye vedomosti SPbGPU. Ekonomicheskiye nauki. – 2011. – Ne4 (127). – S. 165-169.

Biryukov VV, Romanenko E. V. The formation of territorial innovation models // Indian Journal of Science and Technology. – 2016. – Vol. 9. – No 12. – P. 89.

#### Рис. 5. Перевод и транслитерация с помощью онлайн-переводчика

#### Контакты

Редакция Международного научно-практического журнала «Вестник МИРБИС» Тел.: +7 (495) 921-41-80, +7 (495) 921-41-07 Email: journal@mirbis.ru